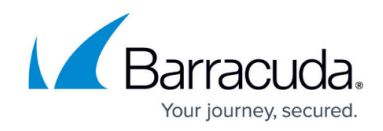

# How to Configure Okta for Authentication

https://campus.barracuda.com/doc/93201541/

Use the following steps to create an Okta SAML application to use with CloudGen Access Enterprise Console.

- These steps are also found in this Okta tutorial.
- This tutorial was created with Okta Version 2019.03.2

### **Configure SAML**

- 1. Log into your Okta organization as a user with administrative privileges.
- 2. Create a new application by selecting **Applications** and then **Add Application**.

| okta       | Dashboard   | Directory         | Applications |                  |                              |                                                       | My Applications   🔿          |
|------------|-------------|-------------------|--------------|------------------|------------------------------|-------------------------------------------------------|------------------------------|
| III Applic | cations     |                   |              |                  |                              |                                                       | Heip                         |
| 👯 Add Appl | ication 🐺 A | ssign Application | S            |                  |                              |                                                       |                              |
| Q Search   |             |                   |              |                  |                              |                                                       |                              |
| STATUS     |             |                   |              |                  |                              |                                                       |                              |
| ACTIVE     | (           | D                 |              |                  |                              |                                                       |                              |
| INACTIVE   | (           | 0                 |              |                  |                              |                                                       |                              |
|            |             |                   | Ac           | dd application i | No ac<br>and assign ac<br>Ok | tive apps found<br>ccess to have the<br>cta home Page | d<br>m appear on your users' |

3. Select Create New App.

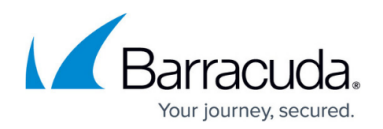

| Add Application                                                                                         |                                         |                                                                                                    |                                                                                      |                                                                                             |
|----------------------------------------------------------------------------------------------------|-----------------------------------------|----------------------------------------------------------------------------------------------------|--------------------------------------------------------------------------------------|---------------------------------------------------------------------------------------------|
| Q Search for an application                                                                             |                                         | All A B C                                                                                                    | DEFGHIJKL                                                                            | MNOPQRSTUVW>                                                                                |
| Can't find an app?<br>Create New App                                                                    | <b>Q</b> TELADOC Teladoc<br>Okta Verifi | ed                                                                                                    |                                                                                      | A                                                                                           |
| Apps you created (0) $\rightarrow$                                                                      | &frankly &frankly Okta Verifi           | ed 🗸 SAML                                                                                                    |                                                                                      | A                                                                                           |
| INTEGRATION PROPERTIES Any Supports SAML                                                                | P 10000ft<br>Okta Verifi                | ed                                                                                                    |                                                                                      | A                                                                                           |
| Supports Provisioning                                                                                   | 101domain<br>Okta Verifi                | s.com<br>ed                                                                                                    |                                                                                      | A                                                                                           |
| 2. Select <b>Sign on me</b><br>ick <b>Create</b> to continue<br>Create a New Applicatio                 | ethod SAML 2.0.                         |                                                                                                    |                                                                                      |                                                                                             |
| 2. Select Sign on me<br>ick Create to continue<br>Create a New Applicatio                               | ethod SAML 2.0.                         |                                                                                                    |                                                                                      | -                                                                                           |
| 2. Select Sign on me<br>ick Create to continue<br>Create a New Applicatio<br>Platform<br>Sign on method | ethod SAML 2.0.                         | e Web Authenti                                                                                                  | cation (SWA)                                                                         | works with most apps.                                                                       |
| 2. Select Sign on me<br>ick Create to continue<br>Create a New Applicatio<br>Platform<br>Sign on method | ethod SAML 2.0.                         | e Web Authenti<br>credentials to si<br>2.0<br>WA, if the app s                                                  | cation (SWA)<br>Ign in. This integration<br>col to log users into th<br>supports it. | works with most apps.                                                                       |
| 2. Select Sign on me<br>ick Create to continue<br>Create a New Applicatio<br>Platform<br>Sign on method | ethod SAML 2.0.                         | e Web Authenti<br>credentials to si<br>2.0<br>the SAML proto<br>WA, if the app s<br>D Connect<br>the OpenID Cor | cation (SWA)<br>ign in. This integration<br>col to log users into th<br>supports it. | works with most apps.<br>he app. This is a better option<br>users into an app you've built. |

6. Configure custom application type:

• Insert the desired **App name** (for example: Enterprise Console).

7. Select **Next** to continue.

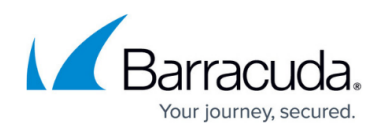

| 1 General Setti       | ngs       | 2                      | Configure SAML |       |   | 3 Feedback                                                                                                    |
|-----------------------|-----------|------------------------|----------------|-------|---|----------------------------------------------------------------------------------------------------|
| 1 General Settings    |           |                        |                |       |   |                                                                                                    |
| App name              | Fyde Ente | erprise Console        |                |       |   | This wizard walks you through editing<br>the properties in your SAML app. All of<br>your app's properties are prepopulate<br>in the wizard. |
| App logo (optional) 🔞 |           | Ċ                      |                |       |   |                                                                                                    |
|                       |           |                        |                | Brows | e |                                                                                                    |
|                       | Upload I  | ogo                    |                |       |   |                                                                                                    |
| App visibility        | Do not    | display application ic | on to users    |       |   |                                                                                                    |
|                       |           |                        |                |       |   |                                                                                                    |

8. In this menu, the values will be used that were obtained from Step 2 in <u>How to Configure SAML</u> 2.0 Configuration:

Fill in the following:

- Single sign on URL (Assertion Consumer Service URL)
- Ensure the Use this Recipient URL and Destination URL check box is selected.
- Audience URI (SP Entity ID)
- Ensure Application username is set to **Email**.
- $\circ\,$  Leave the remaining fields to defaults (as shown).
- 9. Select Show Advanced Settings to continue.

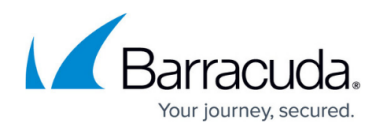

| okta Dashboard I               | Directory Applic               | ations Security                                                                   | Reports       | Settings                                                                                                    |     | My Applications 🔿                                                                            |
|--------------------------------|--------------------------------|-----------------------------------------------------------------------------------|---------------|----------------------------------------------------------------------------------------------------|-----|----------------------------------------------------------------------------------------------|
| 📮 Edit SAML Integrat           | ion                            |                                                                                   |               |                                                                                                    |     |                                                                                              |
| General Settin                 | gs                             | <b>2</b> c                                                                        | onfigure SAML |                                                                                                    |     | 3 Feedback                                                                                   |
| A SAML Settings                |                                |                                                                                   |               |                                                                                                    |     | What does this form do?<br>This form generates the XML needed for<br>the app's SAML request. |
| Single sign on URL 🌘           | https://e<br>✓ Use ti<br>Allow | nterprise.fyde.com/sp/ac<br>nis for Recipient URL and<br>this app to request othe |               | Where do I find the info this form need<br>The app you're trying to integrate with<br>should have its own documentation on<br>using SAML. You'll need to find that doc,<br>and it should outline what information you |     |                                                                                              |
| Audience URI (SP Entity ID)    | https://e                      | nterprise.fyde.com/sp/m                                                           | etadata       |                                                                                                    |     | need to specify in this form.                                                                |
| Default RelayState 👔           | If no value                    | is set, a blank RelayStat                                                         | e is sent     |                                                                                                    |     | Okta Certificate<br>Import the Okta certificate to your Identity<br>Provider If required.    |
| Name ID format 👔               | Unspeci                        | fied                                                                              | Ŧ             |                                                                                                    |     | ▲ Download Okta Certificate                                                                  |
| Application username           | Email                          |                                                                                   | •             |                                                                                                    |     |                                                                                              |
| Update application username of | Create a                       | nd update                                                                         | •             |                                                                                                    |     |                                                                                              |
|                                |                                |                                                                                   | Sh            | ow Advanced Sett                                                                                                    | ngs |                                                                                              |

10. In the **Advanced Settings** section, ensure that all the values are set as below.

|                                |                                           | Hide Advanced Settings |
|--------------------------------|-------------------------------------------|------------------------|
| Response 👔                     | Signed •                                  | ]                      |
| Assertion Signature 👔          | Signed •                                  | ]                      |
| Signature Algorithm 👔          | RSA-SHA256 v                              | ]                      |
| Digest Algorithm 🔞             | SHA256 v                                  | ]                      |
| Assertion Encryption           | Unencrypted •                             | ]                      |
| Enable Single Logout 🔞         | Allow application to initiate Single Logo | ut                     |
| Authentication context class 🔞 | PasswordProtectedTransport •              | ]                      |
| Honor Force Authentication 🔞   | Yes v                                     | ]                      |
| SAML Issuer ID                 | http://www.okta.com/\${org.externalKey}   |                        |
|                                |                                           |                        |

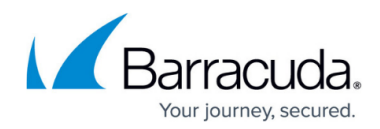

- 11. Click **Next** to continue.
- 12. Configure feedback and click **Finish**.

| okta      | Dashboard                      | Directory        | Applications                                                                                                  | Security        | Reports          | Settings |                                                                                                    | My Applications 🔿 |  |
|-----------|--------------------------------|------------------|----------------------------------------------------------------------------------------------------|-----------------|------------------|----------|----------------------------------------------------------------------------------------------------|-------------------|--|
| 📭 Edit S  | SAML Integ                     | ration           |                                                                                                    |                 |                  |          |                                                                                                    |                   |  |
|           | 1 General S                    | Settings         |                                                                                                    | <b>2</b> C      | onfigure SAML    |          |                                                                                                    | 3 Feedback        |  |
| 3 Help C  | kta Support und                | derstand how y   | ou configured th                                                                                              | is application  |                  |          |                                                                                                    |                   |  |
| Are you a | Are you a customer or partner? |                  | I'm an Okta customer adding an internal app     I'm a software vendor. I'd like to integrate my app with Okta |                 |                  |          | Why are you asking me this?<br>This form provides Okta Support with usefu<br>background information about your app.<br>Thank you for your help—we appreciate it. |                   |  |
| 0         | The optional quest             | ions below assis | t Okta Support in ur                                                                                          | iderstanding yc | our app integrat | ion.     |                                                                                                    |                   |  |
| App type  | 0                              |                  | This is an interr                                                                                             | nal app that we | have created     |          |                                                                                                    |                   |  |
| Previous  |                                |                  |                                                                                                    |                 |                  |          | inish                                                                                                    |                   |  |

- 13. Get provider definitions by selecting **Sign On** and **View Setup Instructions**.
  - Use the values obtained to continue the Step 3 configuration in <u>How to Configure SAML</u> <u>2.0 Configuration</u>:
  - Identity Provider Issuer Entity ID
  - Identity Provider Single Sign-On URL SSO URL
  - X.509 Certificate Certificate

## Barracuda CloudGen Access

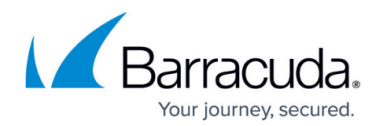

| ← Back to Applications<br>Fyde<br>Active<br>General Sign On Imp                                                                        | Enterprise Consc     View Logs  ort Assignments                                                        | ble                                                                                 |                                   |                                                                                                    |
|----------------------------------------------------------------------------------------------------|----------------------------------------------------------------------------------------------------|-------------------------------------------------------------------------------------|-----------------------------------|----------------------------------------------------------------------------------------------------|
| Settings<br>SIGN ON METHODS<br>The sign-on method determiner<br>on methods require additional of<br>Application username is determined | ; how a user signs into and mai<br>onfiguration in the 3rd party ap<br>ined by the user profile mappin | nages their credentials for a<br>pplication.<br>ng. <b>Configure profile mappir</b> | Edit<br>n application. Some sign- | About<br>SAML 2.0 streamlines the end user<br>experience by not requiring the user to<br>know their credentials. Users cannot ed<br>their credentials when SAML 2.0 is<br>configured for this application. Addition<br>configured for this application may be required to complete the<br>integration with Okta.<br>Application Username |
| <ul> <li>SAML 2.0</li> <li>Default Relay State</li> </ul>                                                                              |                                                                                                    |                                                                                     |                                   | Choose a format to use as the default<br>username value when assigning the<br>application to users.<br>If you select None you will be prompted<br>enter the username manually when                                                                                                    |
| SAML 2.0 is not co                                                                                                    | nfigured until you complete the<br>actions<br>etadata is available if this appli                       | e setup instructions.                                                               | nfiguration.                      | assigning an application with password profile push provisioning features.                                                                                                    |

14. This app must be assigned to users:Ensure that you configure the desired assignments.

## Barracuda CloudGen Access

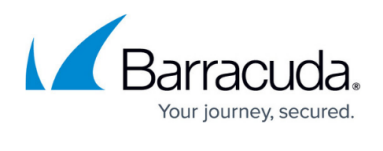

| Q                           | Fyde Enterprise       Active     Image: Constraint of the second second s | e Console<br>View Logs                                             |        |                                                                                                    |
|-----------------------------|----------------------------------------------------------------------------------------------------|--------------------------------------------------------------------|--------|----------------------------------------------------------------------------------------------------|
| General Si                  | ign On Import Assig                                                                                                    | iments                                                             | Search | People   SELF SERVICE                                                                                                    |
| FILTERS<br>People<br>Groups | Person                                                                                                    | Туре                                                               |        | You need to enable self sem<br>for org managed apps befo<br>you can use self service for<br>app.<br>Go to self service settings |
|                             |                                                                                                    | 01101110<br>01101111<br>01 0100<br>01 0100<br>01101101<br>01101110 |        | Requests     Disabled       Approval     -       Edit                                                                           |

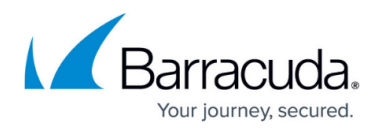

#### Figures

- 1. ec-saml-okta-new-application.png
- 2. ec-saml-okta-create-new-app.png
- 3. ec-saml-okta-new-app-type.png
- 4. ec-saml-okta-general-settings.png
- 5. ec-saml-okta-settings.png
- 6. ec-saml-okta-settings-advanced.png
- 7. ec-saml-okta-feedback.png
- 8. ec-saml-okta-provider.png
- 9. ec-saml-okta-assign.png

© Barracuda Networks Inc., 2024 The information contained within this document is confidential and proprietary to Barracuda Networks Inc. No portion of this document may be copied, distributed, publicized or used for other than internal documentary purposes without the written consent of an official representative of Barracuda Networks Inc. All specifications are subject to change without notice. Barracuda Networks Inc. assumes no responsibility for any inaccuracies in this document. Barracuda Networks Inc. reserves the right to change, modify, transfer, or otherwise revise this publication without notice.